# Microsoft Authenticator einrichten / abschließen

Als Alternative zur hier beschriebenen Anleitung findest du unter folgendem Link auch ein Erklärvideo: <u>https://kurzelinks.de/3iw9</u>

### Schritt 1

#### Vorbereitung mit dem Smartphone

• Laden Sie sich die "Microsoft Authenticator"-App aus dem Google Playstore (Android) oder App-Store (Apple / iPhone) herunter.

### Schritt 2

#### Die Authentifizierung am Computer beginnen

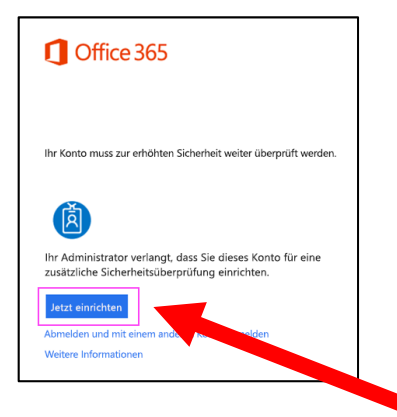

• Mit der Schaltfläche "Jetzt einrichten" den Authentifizierungsprozess beginnen

### Schritt 3 Authentifizierungscode erhalten und mit dem Handy abscannen

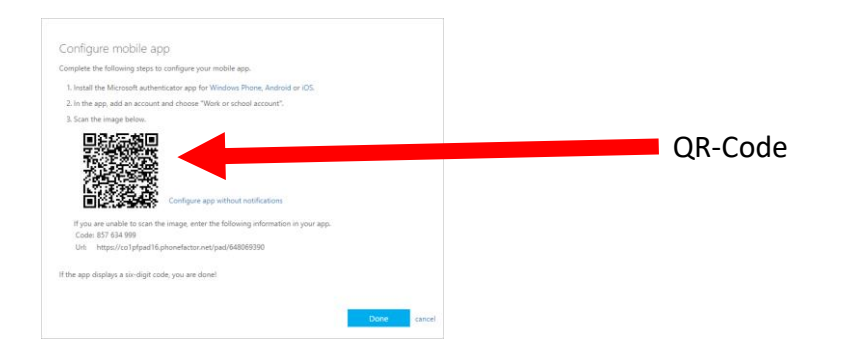

- Auf dem Computerbildschirm sollte nun das oben gezeigte Fenster zu sehen sein.
- Nun auf dem Smartphone die Microsoft Authenticator App öffnen

|       |        |   | / _ |                                      |         |                        |                     |
|-------|--------|---|-----|--------------------------------------|---------|------------------------|---------------------|
| 17:01 |        |   |     |                                      | ati 🗢 💻 | 17:01                  | at) 🗢 🚍 )           |
| =     | Konten | + | <   |                                      |         | Zurück                 | Iton                |
|       |        |   |     | ELCHE ART VON KONTO FÜGEN SIE HINZU? |         |                        |                     |
|       |        |   |     | Persönliches Konto                   | >       | Ihr Kontoanbieter zeig | t einen QR-Code an. |
|       |        |   |     | Geschäfts- oder Schulkonto           | >       |                        |                     |
|       |        |   |     | Anderes (Google, Facebook usw.)      | >       |                        |                     |
|       |        |   |     |                                      |         |                        |                     |
|       |        |   |     |                                      |         | Oder Code mar          | uell eingeben       |
|       |        |   |     |                                      |         |                        |                     |
|       |        |   |     |                                      |         |                        |                     |
|       |        |   |     |                                      |         |                        |                     |
|       |        |   |     |                                      |         |                        |                     |

- In der Smartphone-App wie oben dargestellt vorgehen: Über das Plussymbol einen neuen Account anlegen, "Geschäfts- oder Schulkonto" auswählen, ggf. müssen hier die Anmeldedaten eingegeben werden (vorname.nachname@bvss-nidderau.de und das persönliche Passwort) Anschließend öffnet die Smartphone-App automatisch ein Kamerafenster. Dieser Kameraausschnitt muss vor dem QR (aus Schritt 3) auf dem Computerbildschirm positioniert werden.
- Nach erfolgreichem Abscannen zeigt die Smartphone-App in regelmäßigen Abständen einen Code an. Dieser Code wird für den letzten Schritt der Authentifizierung benötigt und erneuert sich in einem bestimmten Zeitintervall.

## Schritt 4

#### Code eingeben

- Auf dem Computer die Schaltfläche "Weiter" auswählen.
- Anschließend den Code aus der Smartphone-App in das dafür vorgesehene Fenster eingeben und bestätigen.
- Anschließend sollte der Authentifizierungsprozess erfolgreich abgeschlossen sein und die Smartphone-App kann wieder geschlossen (nicht gelöscht) werden.